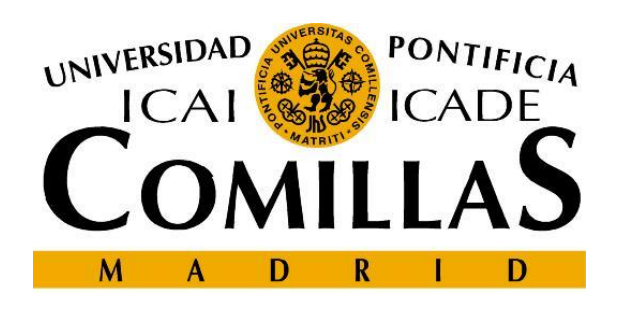

# Escuela Técnica Superior de Ingeniería – ICAI Departamento de Sistemas Informáticos

# Creating web pages Chapter 5. Structuring contents

Cristina Puente, Rafael Palacios 2009-2010

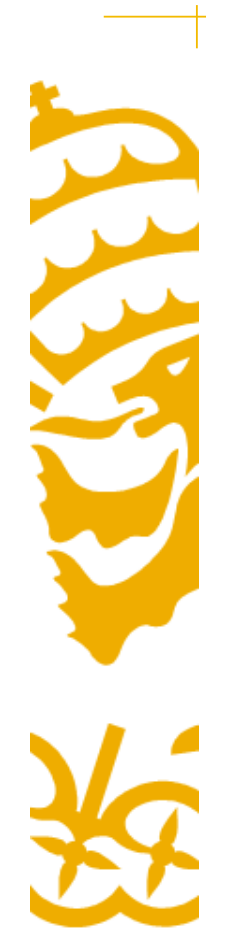

# <u>Lists</u>

– To enumerate several contents.

– Different types of lists can be combined.

– The general format is the following:

- <tipe\_of\_list>
- <LI>First element
- <LI>Second element
- </tipe\_of\_list>

-Where <tipe\_of\_list> is an unordered list , ordered list , or definition list <dl>

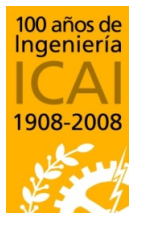

Departamento de Sistemas Informáticos

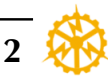

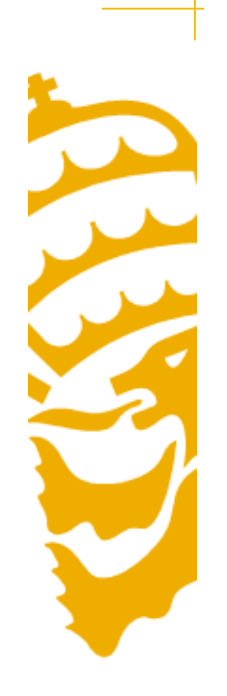

# **Unordered list**

- An unordered list starts with the tag
- Each list item starts with the tag
- The list items are marked with bullets (typically small black circles).

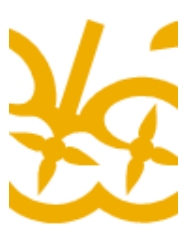

# <LI>Primer elemento <LI>Segundo elemento

• Primer Elemento

• Segundo Elemento

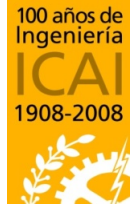

Departamento de Sistemas Informáticos

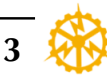

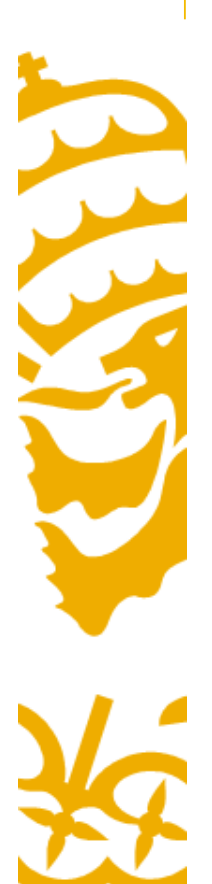

## **Unordered lists**

- <LI> admits the attribute 'TYPE' to indicate the type of bullet

< u >

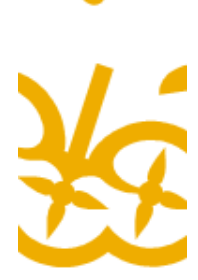

- <LI type="square">Primer elemento <LI type="circle">Segundo elemento <LI type="disc">Tercer elemento
- Primer elemento
- o Segundo elemento
- Tercer elemento

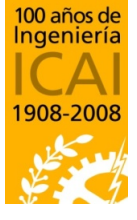

Departamento de Sistemas Informáticos

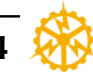

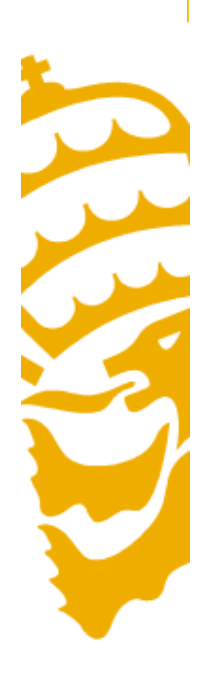

# **Ordered lists**

- An ordered list starts with the tag
- Each list item starts with the tag.
- The list items are marked with numbers.
- Inside a list item you can put paragraphs, line breaks, images, links, other lists, etc.

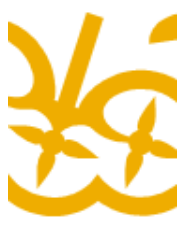

## <0|>

<LI >Primer elemento <LI >Segundo elemento

1. Primer elemento

2. Segundo elemento

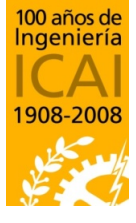

Departamento de Sistemas Informáticos

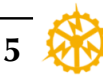

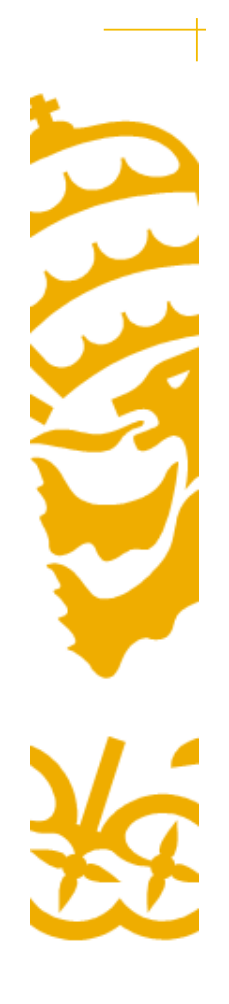

# **Ordered lists**

- <OL> has some attibutes.
- TYPE indicates the type of number or letter used, . 'l', 'a', 'A', 'i', 'I'.
- START ="num", indicates the starting number.

#### < 0 |>

<LI TYPE="a">Primer elemento <LI TYPE="A">Segundo elemento <LI TYPE="i">Tercer elemento <LI TYPE="I">Cuarto elemento <LI TYPE="I">Quinto elemento

- a. Primer elemento
- B. Segundo elemento
- iii. Tercer elemento
- IV. Cuarto elemento
  - 5. Quinto elemento

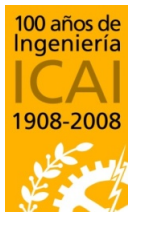

Departamento de Sistemas Informáticos

</01>

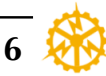

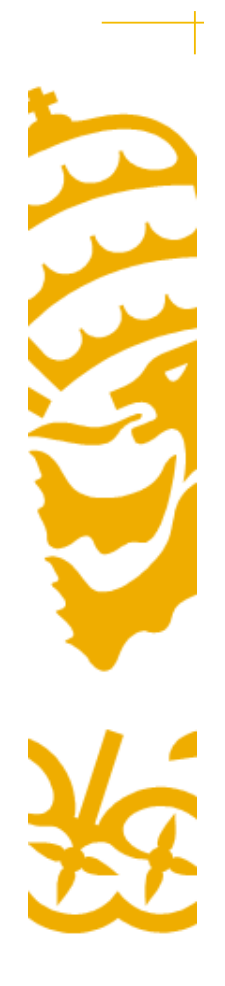

# **Definition lists**

- -A definition list is not a list of single items.
- It is a list of items (terms), with a description of each item (term).
  - A definition list starts with a <dl> tag (definition list).
  - Each term starts with a <dt> tag (**d**efinition **t**erm).
  - Each description starts with a <dd> tag (definition description).
- Inside the <dd> tag you can put paragraphs, line breaks, images, links, other lists, etc.

100 años de Ingeniería ICAI 1908-2008

Departamento de Sistemas Informáticos Escuela Técnica Superior de Ingeniería – ICAI Universidad Pontificia Comillas

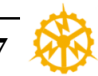

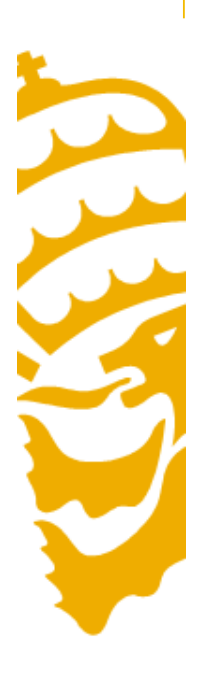

# **Definition lists**

<DL>

<DT>Primer elemento<DD>Definici&oacute;n del primer elemento. <DT>Segundo elemento<DD>Definici&oacute;n del segundo elemento.

</DL>

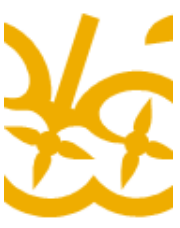

Primer elemento Definición del primer elemento. Segundo elemento Definición del segundo elemento.

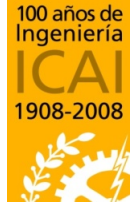

Departamento de Sistemas Informáticos

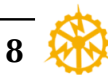

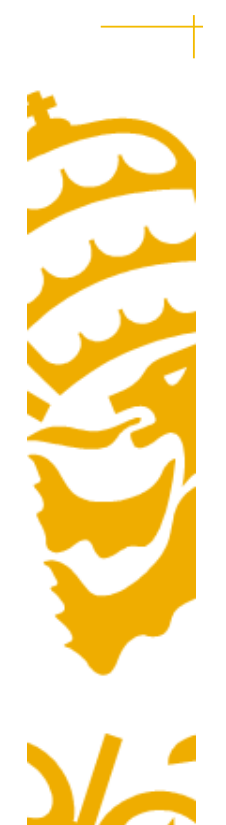

# **Tables**

- The best way to structure information.
- Tables are defined with the tag. First you have to define the properties of the table, and later the properties of rows and columns.
- To create a table with one row and two columns, the HTML code would be:

<TABLE>

<TR>

<TD>Content of the first celll</TD>

<TD>Content of the second cell </TD>

</TR> </TABLE>

100 años de Ingeniería ICAI 1908-2008

Departamento de Sistemas Informáticos

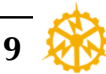

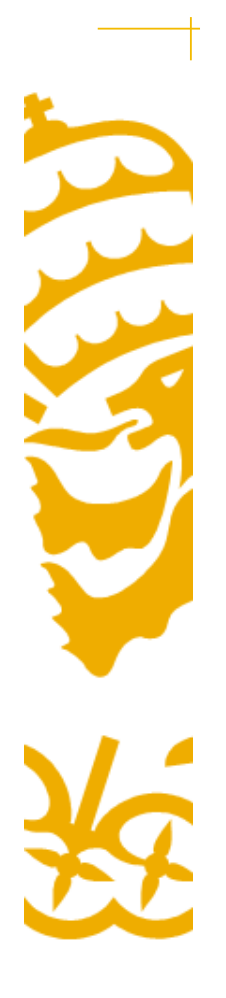

# **Tables**

- attributes:

| border      | To display a table with borders. 0 means no border                                                |
|-------------|---------------------------------------------------------------------------------------------------|
| cellspacing | Controls the space between table cells                                                            |
| cellpadding | Sets the amount of space between the contents of the cell<br>and the cell wall. The default is 1. |
| width       | Table width                                                                                       |
| bgcolor     | Background color                                                                                  |
| background  | Background image                                                                                  |
| bordercolor | The value may be a named color or a hexidecimal value                                             |
| align       | Left, right or center.                                                                            |

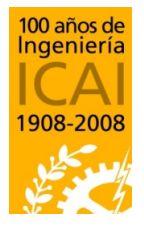

Departamento de Sistemas Informáticos

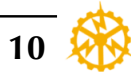

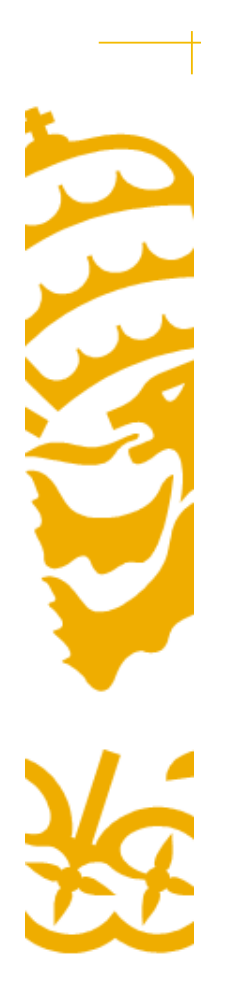

# **Rows**

– Defined by <TR> tag. Creates a new row in the defined table

- Attributes:

| align  | Cell alignment. Left, right or center.                                                |
|--------|---------------------------------------------------------------------------------------|
| valign | to set the vertical alignment of cells in an HTML table. Values top, bottom or middle |

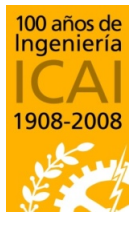

Departamento de Sistemas Informáticos

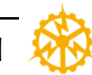

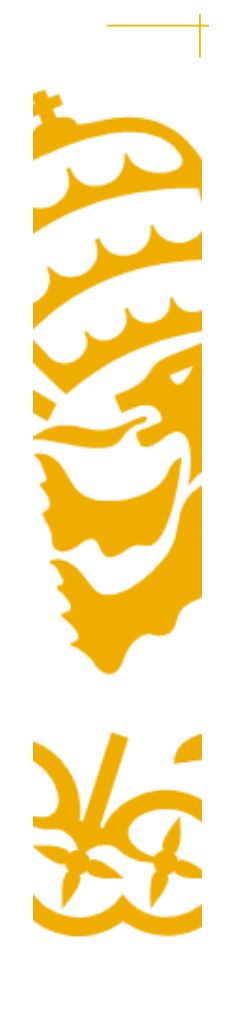

## **Table cells**

- Each cell is defined by a or tag
- These tags are similar. is used for headers, so the text appears centered by default.

| align       | Left, right, center                                                                       |
|-------------|-------------------------------------------------------------------------------------------|
| valign      | To set the vertical alignment of each cell in an HTML table. Values top, bottom or middle |
| width       | Width in pixels or percentaje                                                             |
| colspam     | Indicate how many columns should take up                                                  |
| bgcolor     | Cell background color                                                                     |
| background  | Cell background image                                                                     |
| bordercolor | Cell border color                                                                         |
| rowspam     | Indicate how many rows should take up                                                     |

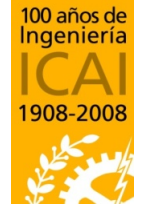

Departamento de Sistemas Informáticos

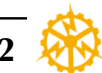

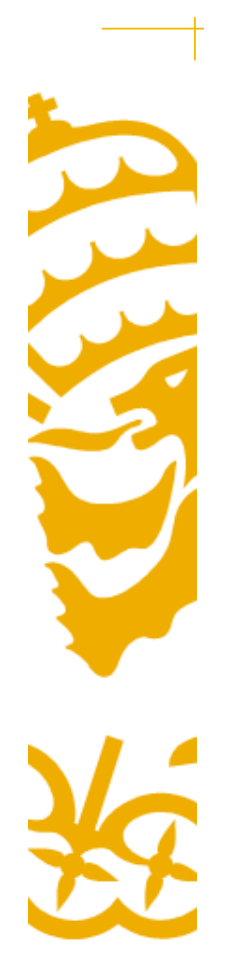

## **Table cells**

- Colspam

<TABLE BORDER=2 CELLPADDING=4> <TR> <TH COLSPAN=2 BGCOLOR="#99CCFF">1º CUATRIM</ TH> </TR> <TR> <TD>ALGEBRA</TD> <TD>1493</TD> </TR> <TR> <TD>CALCULO</TD> <TD>3829</TD> </TR> <TR> <TD>INFORMATICA</TD> <TD>0283</TD> </TR> <TR> <TH COLSPAN=2 BGCOLOR="#99CCFF">2º CUATRIM</ TH > </TR ><TR> <TD>PSC</TD> <TD>4827</TD> </TR> <TR> <TD>FISICA</TD> <TD>7246</TD> </TR> <TR> <TD>QUIMICA</TD> <TD>5689</TD> </TR> </TABLE>

| 1º CUATRIM  |      |  |
|-------------|------|--|
| ALGEBRA     | 1493 |  |
| CALCULO     | 3829 |  |
| INFORMATICA | 0283 |  |
| 2º CUATRIM  |      |  |
| PSC         | 4827 |  |
| FISICA      | 7246 |  |
| QUIMICA     | 5689 |  |

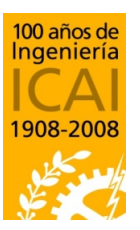

Departamento de Sistemas Informáticos

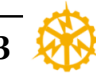

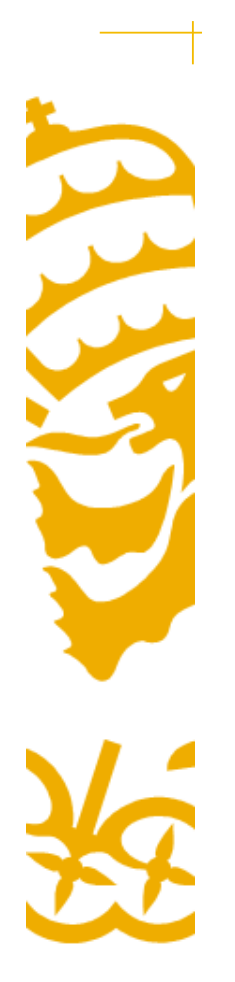

## **Table cells**

- Rowspan

<TABLE BORDER=2 CELLPADDING=4> <TR> <TH ROWSPAN=2 BGCOLOR="#99CCFF">1° CUATRIM</TH> </TR> <TR> <TD>ALGEBRA</TD> <TD>1493</TD> </TR> <TR> <TD>CALCULO</TD> <TD>3829</TD> </TR> <TR> <TH ROWSPAN=2 BGCOLOR="#99CCFF">2° CUATRIM</TH> </TR> <TR> <TD>PSC</TD> <TD>4827</TD> </TR> <TR> <TD>FISICA</TD> <TD>7246</TD> </TR> </TABLE>

| 1º CHATRIM | ALGEBRA | 1493 |
|------------|---------|------|
| I COARAN   | CALCULO | 3829 |
| 2º CHATRIM | PSC     | 4827 |
| 2 COAIKINI | FISICA  | 7246 |

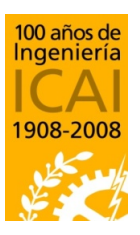

Departamento de Sistemas Informáticos

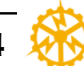

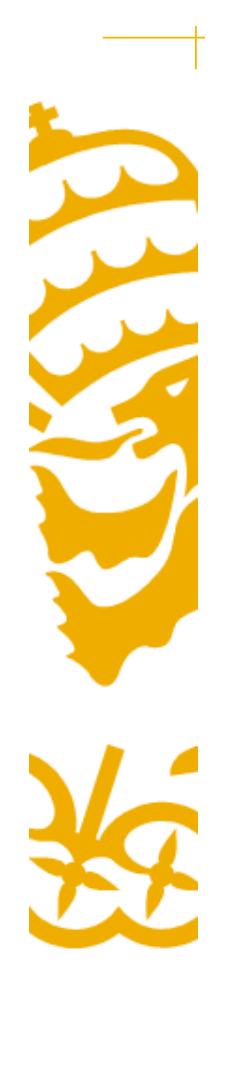

## **Example**

<TABLE border="2" align="center" cellspacing="0" bordercolor="#ff2233" bgcolor="#226677"> <CAPTION> Primera tabla!! </CAPTION> < TR ><TD COLSPAN=2>1,1 y 1,2</TD> <TD>1,3</TD> </TR> < TR ><TD ROWSPAN=2>2,1 y 3,1</TD> <TD>2,2</TD> <TD>2,3</TD> </TR> < TR ><TD>3,2</TD> <TD>3,3</TD> </TR>

Primera tabla!!

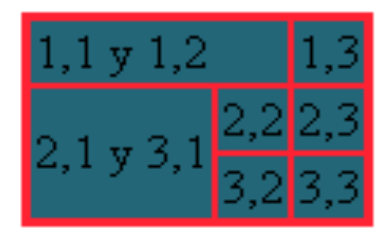

100 años de Ingeniería ICAI 1908-2008

Departamento de Sistemas Informáticos Escuela Técnica Superior de Ingeniería – ICAI Universidad Pontificia Comillas

</TABLE>

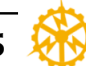

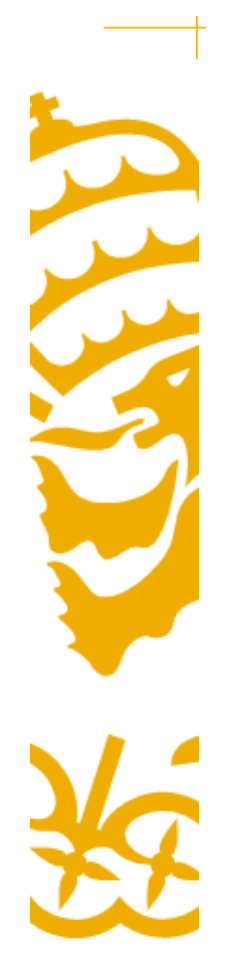

#### **Frames**

## **Frames**

- With frames, you can display more than one HTML document in the same browser window.
- Each HTML document is called a frame, and each frame is independent of the others.
- The disadvantages of using frames are:
  - The web developer must keep track of more HTML documents
  - It is difficult to print the entire page

```
<HTML>
<HEAD>
<TITLE>My first web with frames</TITLE>
</HEAD>
<FRAMESET COLS="20%,80%">
<FRAMESET COLS="20%,80%">
<FRAME NAME="indice" SRC="http:\\www.yahoo.es">
<FRAME NAME="indice" SRC="http:\\www.yahoo.es">
<FRAME NAME="indice" SRC="http:\\www.google.es">
<FRAME NAME="indice" SRC="http:\\www.google.es">
<FRAME NAME="indice" SRC="http:\\www.google.es">
</WOFRAMES> iSu navegador no soporta frames!
</WOFRAMES> </FRAMESET> </HTML>
```

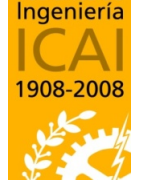

100 años de

Departamento de Sistemas Informáticos Escuela Técnica Superior de Ingeniería – ICAI

Universidad Pontificia Comillas

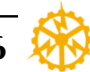

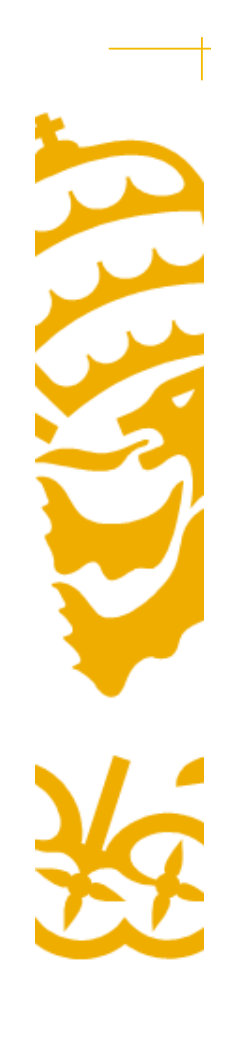

100 años de Ingeniería

1908-2008

#### **Frames**

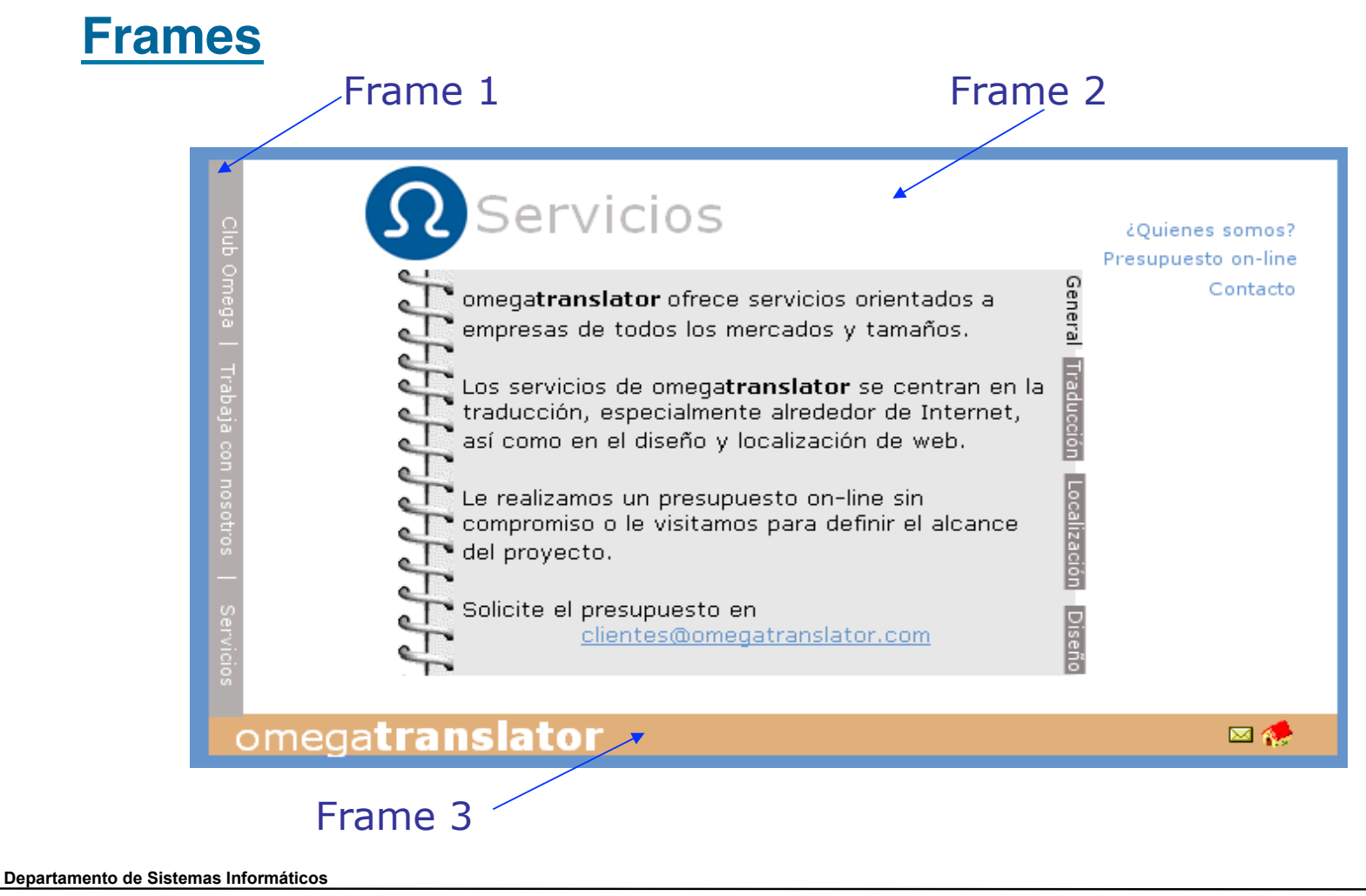

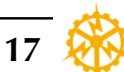

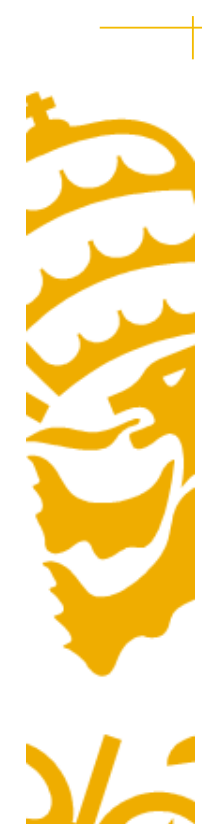

#### **Frames**

## **Frames**

- The <frameset> tag defines how to divide the window into frames
- Each frameset defines a set of rows or columns
- The values of the rows/columns indicate the amount of screen area each row/column will occupy, in pixels, %, or free \*

<frameset rows="\*,550,\*" border=0 frameborder="no">

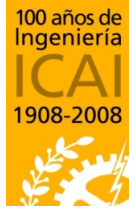

Departamento de Sistemas Informáticos

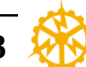

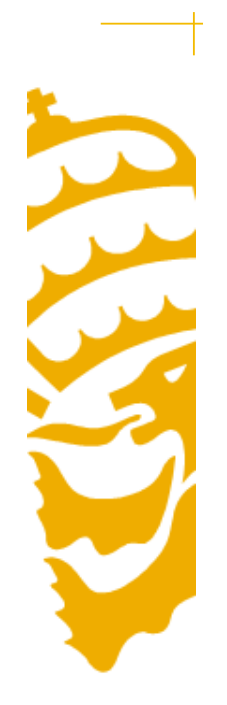

#### **Frames**

## <frameset>

- The framesets can be nested
- <FRAMESET COLS="20%,80%">
- <FRAME NAME="indice" SRC="indice.html">
- <FRAMESET ROWS="\*,80">
- <FRAME NAME="principal" SRC="introduccion.html <FRAME NAME="ejemplos" SRC="ejemplo.html"> · FRAMESET>
- </FRAMESET>

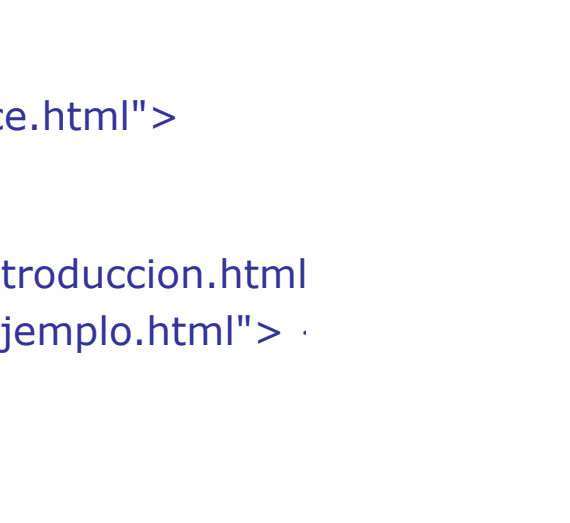

Este es el marco que sirve de

índice

100 años de Ingeniería ICA 1908-2008

Departamento de Sistemas Informáticos

Escuela Técnica Superior de Ingeniería – ICAI Universidad Pontificia Comillas Este es el marco donde pondremos los ejemplos

Este es el marco principal

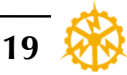

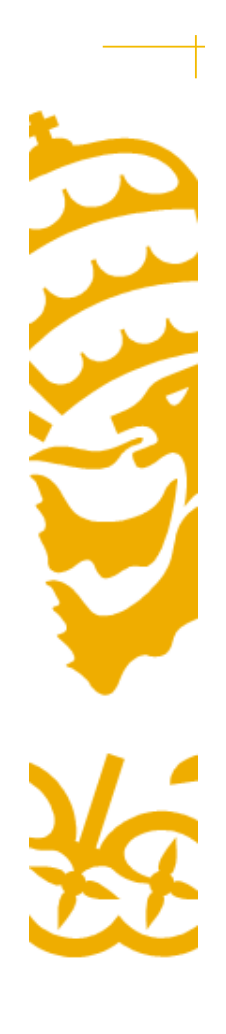

100 años de Ingeniería

#### **Frames**

# <frame>

- The <frame> tag defines one particular window (frame) within a frameset.
- Each frame in a frameset can have different attributes, such as border, scrolling, the ability to resize, etc.

| name         | Specifies the name of a frame                                                                  |
|--------------|------------------------------------------------------------------------------------------------|
| src          | Specifies the URL of the document to show in a frame                                           |
| scrolling    | Specifies whether or not to display scrollbars in a frame (scrolling ="YES" // scrolling="NO") |
| noresize     | Specifies that a frame cannot be resized                                                       |
| frameborder  | Specifies whether or not to display a border around a frame                                    |
| marginwidth  | Specifies the left and right margins of a frame (in pixels)                                    |
| marginheight | Specifies the top and bottom margins of a frame (in pixels)                                    |

Departamento de Sistemas Informáticos

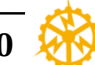

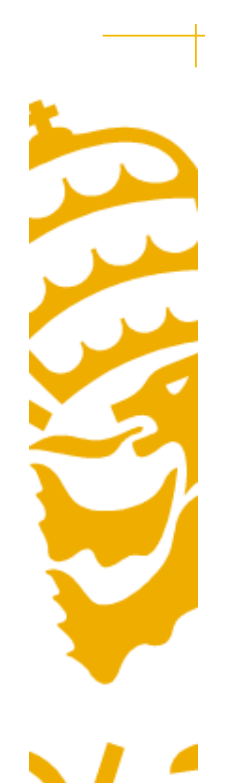

## Frames

## **Frames**

- While creating a link, the *target* attribute lets us define the frame where that web will be displayed
  - <A HREF="pagina.html" TARGET="main">

Frame where the web will be displayed

- TARGET also has four predefined values, which can be used as if certain windows and frames already have names without you having to assign them
- \_\_top : Removes all the existing frames and displays the web in a window without frames.
- \_blank : Displays the new web in a new window.
- \_self : Displays the new web in the frame where the link is defined.

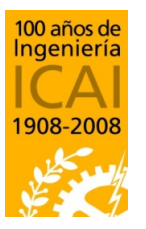

– \_parent : Displays the new web in the <FRAMESET> containing the frame with the link.

Departamento de Sistemas Informáticos

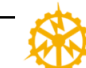

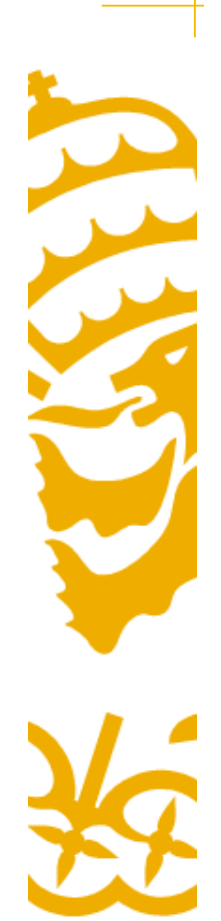

100 años de

Ingeniería

#### **Frames**

<html> <head> <title>PAGE WITH FRAMES</title> </head> <frameset rows="\*,550,\*" border=0 frameborder="no"> <frame name= "topspace" noresize scrolling="no" marginwidth=0 marginheight=0 frameborder="NO" src="frame up.html"> <frameset cols="\*,760,\*" border=0 frameborder="no"> <frame name="lspace" scrolling="no" noresize marginwidth=0 marginheight=0 frameborder="NO" src="frame left.html"> <frame name= "mainFrame" noresize scrolling="NO" marginwidth=0</pre> marginheight=0 frameborder="NO" src="main.html"> <frame name="rspace" scrolling="NO" frameborder="NO" noresize marginwidth="0" marginheight="0" src="frame\_right.html"> </frameset> <frame name="botspace" scrolling="no" noresize marginwidth=0 marginheight=0</pre> frameborder="NO" src="frame down.html"> </frameset> <noframes> <body bqcolor="#FFFFF" text="#000000"> </body> </noframes> </html> Departamento de Sistemas Informáticos

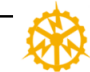

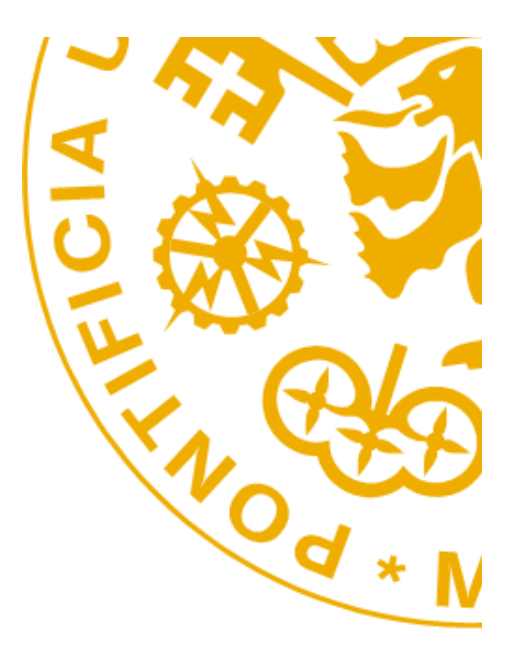

Alberto Aguilera 23, E-28015 Madrid - Tel: +34 91 542 2800 - Fax: +34 91 559 6569 - http://www.icai.upcomillas.es